# OCPP Anbindung

# OCPP Anbindung der Ensto Pro Ladestation an das Dashboard

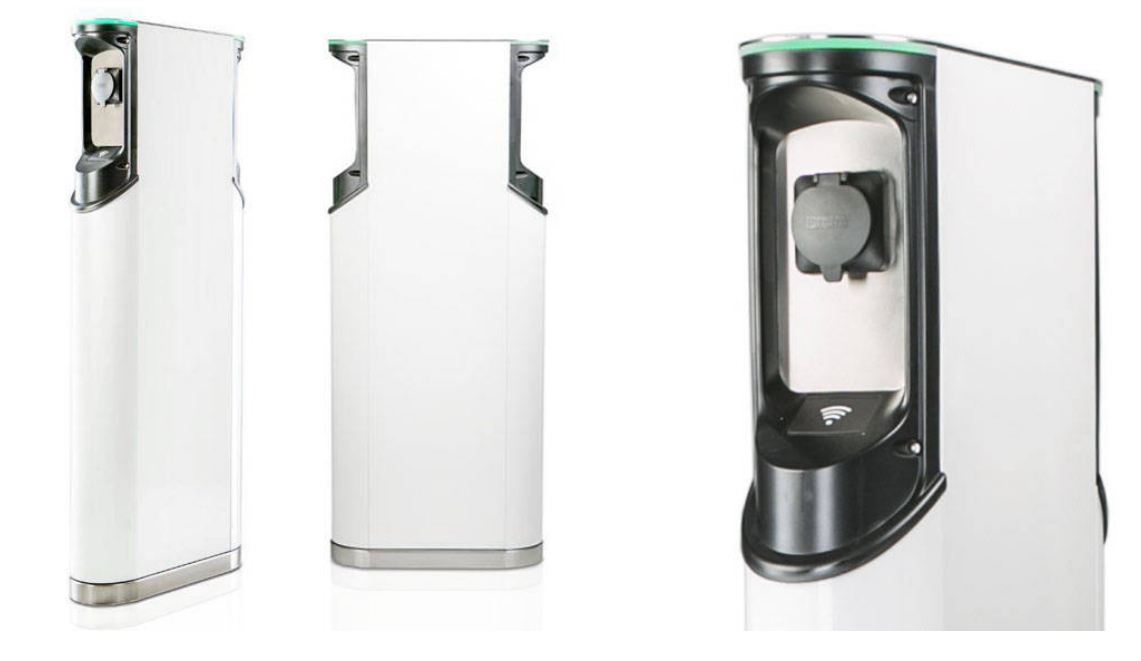

Hinweis: Diese Anleitung gilt für alle OCPP-fähigen Modelle der Ensto Pro EVF200 und EVF300 Ladestation.

#### 1. Einführung

Folgendes wird für die Anbindung an das Dashboard benötigt:

- 1. Laptop mit Internetverbindung
- 2. Zugang zum Dashboard
- 3. Laptop mit USB-Anschluss zum WebUI

### 1.1. Gruppe erstellen

Öffne dein Dashboard und wähle in dem Dropdown-Menü die Gruppe aus (1), der du deinen Ladepunkt hinzufügen möchtest.

|                                   |                    |                                          |                      |                      | A |
|-----------------------------------|--------------------|------------------------------------------|----------------------|----------------------|---|
| Deine Gesamtübersicht             |                    |                                          |                      |                      |   |
| 5<br>Gruppen 4<br>Ladepunkte ((P) | 2<br>Verfügbare LP | 2<br>Belegte LP                          | 1001<br>Ladevorgänge | 14261 kwh<br>Geladen |   |
| Wähle eine Gruppe aus: Zu Hause   | 1                  | () I I I I I I I I I I I I I I I I I I I | 2                    |                      |   |
|                                   | Abbildung 1        | -1: Gruppenausv                          | vahl                 |                      |   |

Wenn du eine neue Gruppe dafür anlegen willst, dann klicke auf das Plus (2) und lege eine neue Gruppe an.

Nachdem du deine Gruppe ausgewählt hast, klicke auf -"Ladestation hinzufügen"in Position 1.

| Deine Gesamtübersicht | 4                      | 2            | 2                       | 1001 | 14261 kWh   |
|-----------------------|------------------------|--------------|-------------------------|------|-------------|
| Vähle eine Gruppe     | atus: Zu Hause         | venuguare L# | equitary = cq (i) + III | 562  | Centuri     |
| Deine Ladedienste     |                        |              |                         | *    |             |
| Ladepunkte            |                        |              | Ladevorgänge            |      |             |
|                       |                        | _            |                         |      | i vorhanden |
| Dos 1                 | Ladestation hinzufügen |              |                         |      |             |

Abbildung 1-2: Ladestation hinzufügen

Zuerst vergebe einen Namen für deine Ladestation im Fenster "**Name der** Ladestation".

Dann wähle den Typ "**Ensto**" im Feld **"Ladestationshersteller auswählen**" und es wird dir die "**Ensto Pro OCPP-Anbindung**" angezeigt durch Click auf den Link.

| Ladestation für Zu Hause hinzufüg                      | jen    | Info      |
|--------------------------------------------------------|--------|-----------|
| Füge eine bestehende Ladestation zu c<br>Gruppe hinzu: | lieser |           |
| Auswahl                                                | ΞQ     |           |
| Füge eine neue Ladestation hinzu:                      |        |           |
| Wie soll deine neue Ladestation heißen?                |        |           |
| Name der Ladestation                                   |        |           |
| Von welchem Typ ist deine neue Ladestation             | ?      |           |
| Ladestationshersteller auswählen 🐱                     |        |           |
|                                                        |        |           |
|                                                        |        |           |
| Hinzufügen                                             |        | Schließen |

Abbildung 1-3: Ladestationshersteller Auswahl

Danach bestätige es mit -"Hinzufügen".

Das erscheinende Fenster zeigt dir die OCPP-Anbindungsdaten für deinen Ladepunkt an.

Wichtig: Die angezeigten Daten können nicht erneut aufgerufen werden. Speichere oder notiere dir daher die Daten. Möchtest du die Ladestation bei einem Reset wieder verbinden oder wird die Ladestation in Fehlerfall ausgetauscht, müssen die unten angezeigten Daten erneut eingeben werden.

#### Info Ladestation für Zu Hause hinzufügen Konfiguration der Ladestation OCPP-URL wss://ocpp.chargeiq.de 🕃 Identity 78SU82CVWB 😫 Password BWYVXEABFWSZLBVRHRUR 🕃 Authorization Key NzhTVTgyQ1ZXQjpCV1IWWEVBQkZXU1pMQIZSSFJVUg== Konfiguration speichern Mit dieser Konfiguration kannst du deine Ladestation verbinden. Nähere Informationen zur Einrichtung findest du im Handbuch der Ladestation. Achtung: Die Zugangsdaten können nicht erneut angezeigt werden! Notiere sie dir am besten, bevor du die Seite verlässt! Schließen Abbildung 1-4: OCPP-Anbindungsdaten

Folgende Daten sind für die Anbindung an das Dashboard zur Konfiguration über das Ensto Pro WebUI (im nächsten Kapitel 2.2) notwendig:

- OCPP-URL
- Identity
- Password

### 2. Konfiguration mittels WebUI

#### 2.1. Voraussetzung

**Voraussetzung:** Deine Ensto Pro Ladestation wurde erfolgreich von einem Elektriker installiert und angeschlossen.

In der Ensto Pro Ladestation ist ein Ladecontroller der Firma Bender verbaut. Daher wird in dieser Anleitung auf das Wiki der Firma Bender/ebee verwiesen, falls es Fragen oder Erläuterungen zu weiterführenden Details der Konfiguration geben sollte. Das Ladecontroller Wiki findest du hier: <u>https://office.elinc.de/start</u>

Um die Konfiguration durchzuführen ist die Ladestation / Gehäuse zu öffnen und mittels USB-Kabel (USB-A zu Micro-USB) am Ladecontroller anzuschließen. Ausführung NUR durch geschultes Fachpersonal! Der Ladecontroller ist seitlich montiert.

HINWEIS: Bei Ladestationen mit zwei Ladepunkten (EVF200 und EVF300) schließe das USB-Kabel immer an den Controller auf der rechten Seite an.

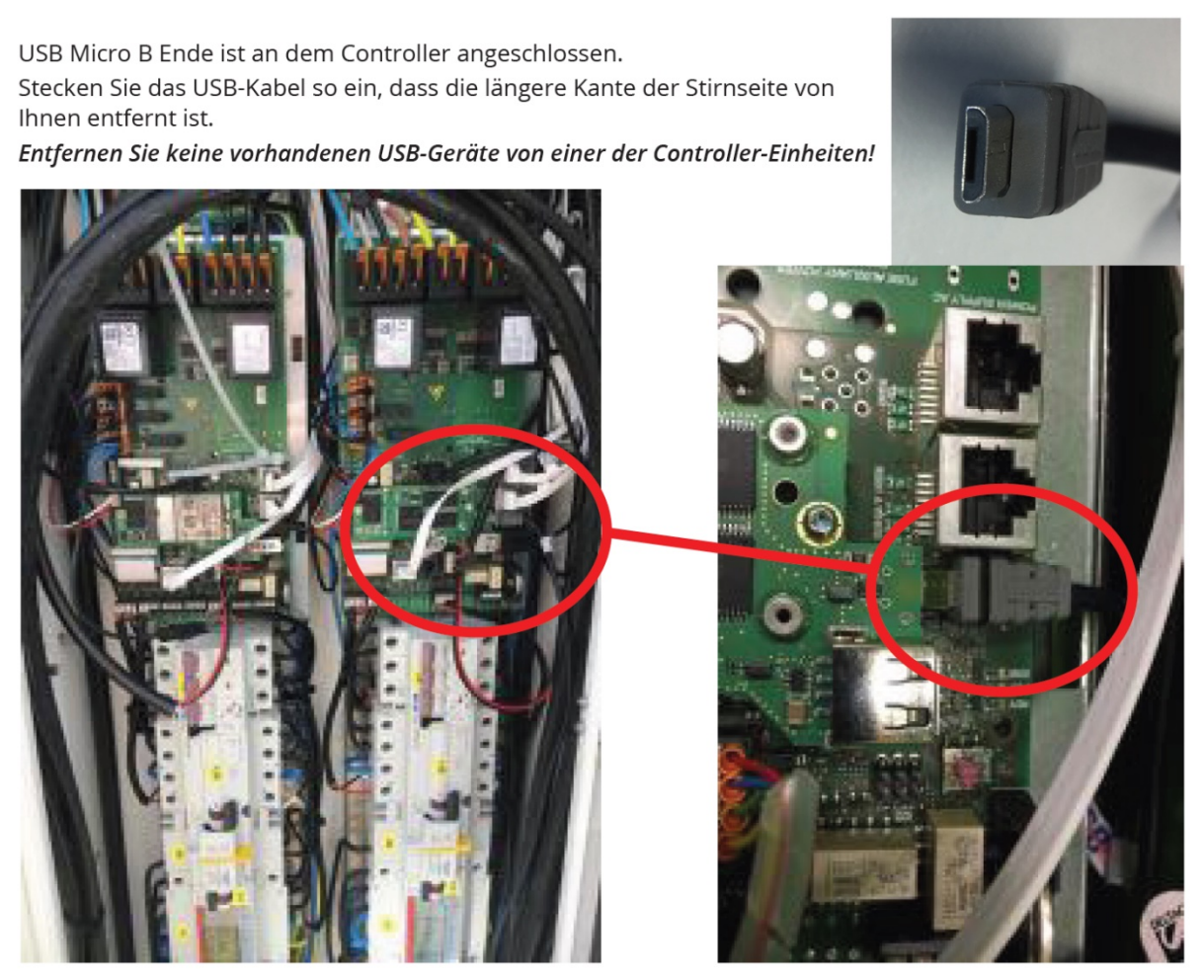

Abbildung 2-1: Anschluss CONFIG

Öffne auf deinem Laptop einen Browser und gebe die URL <u>http://192.168.123.123/operator</u> ein. Dann wirst du aufgefordert den Benutzername und das Passwort einzugeben. Gib nun folgendes ein:

Benutzername: operator Passwort: yellow\_zone

Nun wird dir das WebUl zur Konfiguration angezeigt:

# **ENSTO**

Charging station interface 4.63-6011 (Master controller)

| State              | OCPP ChargeBoxIdentity (ChargePointID) EVF220138622437620                     |
|--------------------|-------------------------------------------------------------------------------|
| Settings > Default |                                                                               |
| Operator           | Connection Type                                                               |
| System             |                                                                               |
| Documentation      | OCPP Mode                                                                     |
|                    | WebSockets JSON OCPP URL of the Backend ws://be.elinc.de:8080/OCPPJProxy/v16/ |
|                    | HTTP Basic Authentication password                                            |
|                    | Free charging                                                                 |
|                    |                                                                               |

Als erstes konfiguriere die Internet-Datenanbindung. Du kannst zwischen einem Ethernet Kabel Anschluss, Wi-Fi (WLAN) oder 4G Mobilfunk wählen. Bei Wi-Fi und Mobilfunk Verbindung prüfe bitte vorher, dass die Signalstärke ausreichend ist.

Bei Ethernet Anbindung stelle DHCP-Client ein: Menu **Operator** Connection: **Ethernet** Mode of ethernet configuration **Auto (DHCP client)** 

Für Wi-Fi (WLAN) Anbindung verfahre ähnlich und stelle die entsprechenden Parameter deines WLAN-Netzwerks ein.

Hinweis: Wenn deine Ladestation im lokalen Netzwerk verfügbar ist, kannst du alternativ auch über die IP-Adresse der Ladestation auf das WebUI zugreifen, um die weiteren Einstellungen vorzunehmen. Der Zugriff erfolgt dann über die URL: <u>http://<lokale IP-Adresse deiner Ladestation>/operator</u>

Für 4G Mobilfunk verwende zur Konfiguration die Daten des Mobilfunk Anbieters.

Wenn du dies durchgeführt hast, gehe zum nächsten Schritt.

Seite 6 von 8

Abbildung 2-3: WebUI Konfiguration

# 2.2. OCPP-Konfiguration

Deine Enstp Pro Ladestation wird nun mittels des WebUI für die OCPP-Verbindung konfiguriert. Im WebUI wechsle zu **Settings.** 

# **ENSTO**

| State         | 4   | OCPP ChargeBoxIdentity (ChargePointID)  | EVF220138622437620                    |
|---------------|-----|-----------------------------------------|---------------------------------------|
| Settings      | · · |                                         |                                       |
| > Default     |     | Connection Type                         | Ethernet                              |
| Operator      |     | connection type                         |                                       |
| System        |     |                                         |                                       |
| Documentation | 2   | OCPP Mode                               | OCPP-J 1.6 V                          |
|               |     |                                         |                                       |
|               | 3   | WebSockets JSON OCPP URL of the Backend | ws://be.elinc.de:8080/OCPPJProxy/v16/ |
|               | 5   | HTTP Basic Authentication password      |                                       |
|               |     |                                         |                                       |
|               | 6   | Free charging                           | Off ~                                 |
|               | _   | <u></u>                                 |                                       |
|               |     |                                         |                                       |
|               |     | Abbildung 2-5 OCPP-Anbina               | lungsdaten eintragen                  |

Charging station interface 4.63-6011 (Master controller)

- 1. Wähle den Verbindungstyp aus: Ethernet, Wi-Fi oder Mobilfunk
- 2. Wähle "OCPP-J 1.6" aus
- 3. Trage hier die "OCPP-URL" aus Kapitel 1.1 ein
- 4. Trage hier die "Identity" aus Kapitel 1.1 ein
- 5. Trage hier das "Password" aus Kapitel 1.1 ein
- 6. Versichere dich, dass "**Free Charging**" auf "Off" steht. Wenn nicht, ändere die Einstellung auf "Off".

Click auf "Speichern und Neustart" und weiter zum nächsten Punkt.

Nach dem Reboot sollte sich deine Ensto Pro Ladestation über die ausgewählte Datenverbindung (Ethernet, Wi-Fi oder 4G Mobilfunk) automatisch mit dem konfigurierten OCPP-Backend verbinden.

Falls die Verbindung erfolgreich hergestellt werden konnte, wird deine Ensto Pro Ladestation im WebUI unter "**State**" als -"**CONNECTED**" angezeigt.

#### ENSTO

| State                     |                                                                                                    | The id that is cant to the backand and user                                                                                                   |
|---------------------------|----------------------------------------------------------------------------------------------------|----------------------------------------------------------------------------------------------------|
|                           | OCPP ChargeBoxIdentity (ChargePointID) JK3JARHXPZ                                                                      | point.                                                                                                    |
| Settings                  | OCPP State (connector 1) IDLE (available)                                                                              | State of OCPP at connector 1.                                                                                                    |
| > Default                 | (A) Vehicle not connected<br>Type2 State (connector 1) PPR: NO CABLE<br>Plug not locked                                | State of TYPE2 socket at connector 1.                                                                                                    |
| Operator                  | Signaled current 0 A                                                                                                   | The current in Ampere that is signaled to the                                                                                                 |
|                           | Converting Time (Reduced)                                                                                              | The current connection type used for comn                                                                                                    |
| System                    | Connection State (Backend) CONNECTED (send HB in 43191 seconds [interval:43200])                                       | The current state of the backend connectio                                                                                                    |
| <b>B</b> arrow and all an | Last baskeniu enui                                                                                                    | The last reported backend error.                                                                                                    |
| Documentation             | Connection State (Modem) Not installed                                                                                 | Show at which state in the connection sequestion Show OK when connected. Additionally AP                                                      |
|                           | Last connection failure (Modem) Not Available                                                                          | Reason for the last modem APN connection                                                                                                    |
|                           | Free Charging Off                                                                                                    | Shows if free charging is enabled and, if ap<br>configured. Note that in case of master slav<br>configured to the same mode the master us     |
|                           | Errors list No errors                                                                                                  | List of errors that are currently present in the                                                                                              |
|                           | RMS:OK DC:OK RCMB Device Status:OK<br>Last transaction maximum RMS: 0.0 mA DC: 0.0 mA<br>Values RMS: 0.0 mA DC: 0.0 mA | RCMB protection state<br>Maximum values of last transaction<br>Current values                                                                 |
|                           | OCPP URL of this ChargePoint (Standard OCPP) Not Available                                                             | The URL that the charger reports to the bar<br>use this URL to connect to the charger for a                                                   |
|                           | IMSI Not Available                                                                                                    | The international mobile subscriber identity<br>card inserted into the built-in modem. If this<br>inserted correctly and can be read by the b |
|                           | IMEI Not Available                                                                                                    | The international mobile equipment identifi<br>the hardware of the built-in modem. If this r<br>in modem and can properly communicate w       |
|                           | ICCID Not Available                                                                                                    | The integrated circuit card identifier (ICCID modem.                                                                                          |
|                           |                                                                                                    | Tel                                                                                                    |

Charging station interface 4.63-6011 (Master controller)

Abbildung 2-6: OCPP-Verbindungsstatus

Falls dies nicht der Fall ist, überprüfe die angegebene Konfiguration und stelle sicher, dass eine Internetverbindung über die eingestellte Datenverbindung möglich ist.

Deine Ensto Pro Ladestation wird jetzt in deinem Dashboard als "**Verfügbar**" angezeigt.

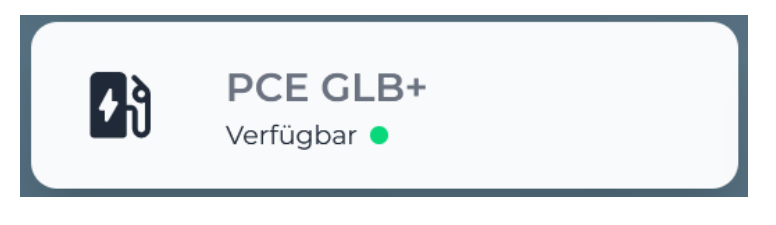

Abbildung 2-5: Anbindungsstatus im Dashboard

Herzlichen Glückwunsch, deine Ensto Pro Ladestation ist nun auf deinem Dashboard verfügbar und du kannst verschiedene digitale Dienste nutzen.